## How can I verify that the Smart TV Satellite card has been installed correctly on my computer?

You can check that it is the case from Windows Device Manager:

- Right click on MY COMPUTER icon on your desktop and select Properties
- If you are using Win 98 or ME: Select the Device Manager tab
- <u>If you are using Win 2000 or XP</u>: Select the **Hardware** tab, then click on the **Device Manager** button

You should normally get the following elements

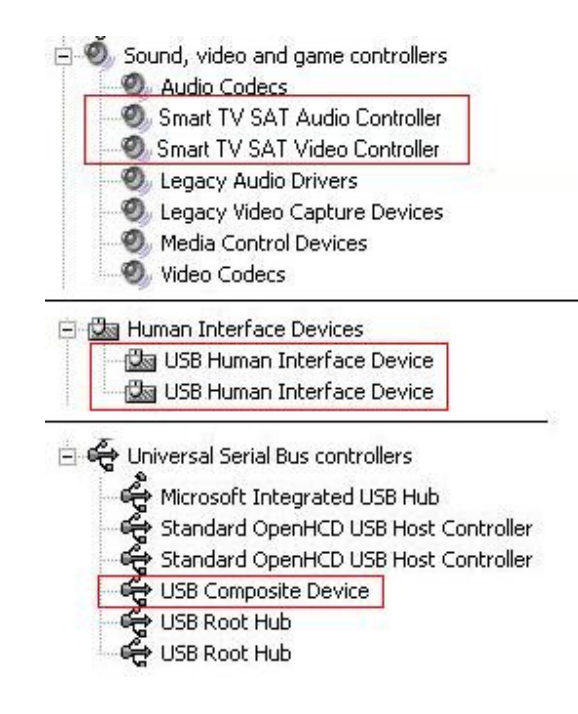

NOTE: Other computer peripherals may also install **USB Composite Device** or **USB Human Interface Device** (joystick or webcam for example), so you may have more than displayed above.